## Manual thesis monitoring system 'My Papers' in SIN-Online

Guus Eilers, 6 December 2013

## Use of a thesis monitoring systeem

SIN-Online contains a thesis monitoring system (My Papers) that will be used at the ESE. This thesis monitoring system is already in use at the Erasmus School of Law (ESL). The use of the thesis monitoring system in SIN-Online aims for two goals:

- 1. Registration of all theses
- 2. Recording of appointments and pre-versions (e-mail + attachments), eventually with the registration of milestones and deadlines.

Ad 1. The registration of theses in the concerning SIN-Channel can only be done by the thesis coordinator or the secretariat. From each thesis is registered at least:

- 1. The name/erna-id of the student
- 2. The name/erna-id of the supervisor
- 3. The title of the thesis (this can be changed later on, so use for instance 'Thesis of student X' if the title is not known yet)
- 4. The start date of the thesis (default: registration date)

Ad 2. De thesis coordinator may define milestones. The supervisor of a thesis may define deadlines for the fulfillment of these milestones and for other appointments. The student will get an automatic warning at the approach of a deadline. This supports the thesis supervisor and the student in the progress of the thesis process. Further on the communication in SIN-Online between the student and the supervisor is recorded (e-mails + attachments).

## Login to SIN-Online

To login to SIN-Online (and in Blackboard) you can login with your ERNA-id into the portal MyEUR (<u>www.myeur.nl</u>). After login, you'll see a screen with different windows, including a window for SIN-Online and one for Blackboard.

Next click in the SIN-Online window on My Page. You are now in SIN-Online and see the courses/channels from which you are owner (o) or to which you are subscribed (s). By clicking on the channel name you'll enter the channel/course.

The option 'Channel Management' below in the right column is similar to the 'Control Panel' in Blackboard. The option Channel Management only works for channel owners; via Channel Management you may for instance.

- Define parameter settings (Settings)
- Add folders en files (Folders)
- Send messages (Message archive (new))
- Add new theses (Papers (Archive)) (as coordinator/secretary of a thesis channel)

## **SIN-channels for ESE-theses**

For the registration of ESE-theses and the use of the thesis monitoring system in SIN-Online, the next bachelor channels en master channels in SIN-Online are available. The concerning thesis coordinators and secretaries are added as owner (mentioned between brackets):

- AE : Kruining, Mes, Viola Gonzales, Van Holten
- BE : Scholte, Steenbeek, Van Florestein, Rietveld, Molenaar, Van Bogaert, Varisli
- FISC : Lieverst, Hamers
- TE : Ramsaransing, De Rave, Beerentemfel, Ettekoven, Ligthart

ECTRIE: Kop, Van Hees, Kroek, David

### **Bachelorscripties**

- Bachelorscriptie Algemene Economie (Crutzen + AE)
- Bachelorscriptie Accounting (Van der Wal + BE)
- Bachelorscriptie Finance (Van den Assem + BE)
- Bachelorscriptie Marketing (Hofstra + BE)
- Bachelorscriptie Fiscale Economie (J.E. van den Berg + FISC)
- Bachelorscriptie Behavourial Economics (Müller + TE)
- Bachelorscriptie Entrepreneurship, Strategy and Organisation (Colantone + TE)
- Bachelorscriptie Health Economics (Van Ourti, Gielen + TE)
- Bachelorscriptie Urban, Port and Transport economics (Van Reeven + TE)
- Bachelorscriptie Econometrie (Paap, Fok, Diris, Van den Heuvel + ECTRIE)
- Bachelorscriptie Economie en Informatica (Van der Wal + ECTRIE)

### Master channels/scripties

- Master Econometrics and Management Science (ECTRIE)
- Master Economics and Business
- Master Economics and Informatics (ECTRIE)
- Master Fiscale Economie (J.E. Van den Berg + FISC)

### Masters programma's/scripties

- Master's programme Accounting and Finance (Van der Wal + BE)
- Master's programme Accounting and Auditing (Van der Wal + BE)
- Master's programme Behavioural Economics (Müller + TE)
- Master's programme Computational Economics (Dekker + ECTRIE)
- Master's programme Controlling (Van der Wal + BE)
- Master's programme Econometrics (Paap, Fok + ECTRIE)
- Master's programme Economics and ICT (Dekker + ECTRIE)
- Master's programme Economics of Management and Organisation (Crutzen + AE)
- Master's programme Entrepreneurship and Strategy Economics (Burger + TE)
- Master's programme Financial Economics (Van Bekkum + BE)
- Master's programme Health Economics (Van Ourti, Gielen + TE)
- Master's programme International Economics (Crutzen + AE)
- Master's programme Marketing (Donkers + BE)
- Master's programme Operations Research and Quantitative Logistics (Van den Heuvel + ECTRIE)
- Master's programme Policy Economics (Crutzen + AE)
- Master's programme Quantitative Finance (Kole + ECTRIE)
- Master's programme Quantitative Marketing (Paap, Fok + ECTRIE)
- Master's programme Urban, Port and Transport Economics (Van Reeven +TE)

## **My Papers**

Within the thesis process there are three actors:

- Student
- Thesis supervisor
- Thesis coordinator / Management

Model: the thesis coordinator is owner of the thesis SIN-channel (in this example ESETEST) for all theses within the capacity group.

- > SIN-channel ESETEST
- > Channel Management
- > Settings

SIN-Online uses the term Papers for theses.

For each SIN-channel you can define that you use the option Papers/Theses (Show Papers on). From all settings, the next buttons/settings are important for Papers/Theses:

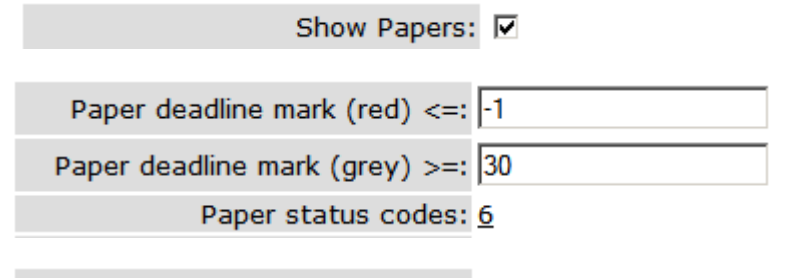

Ephorus enabled for papers 🔽

For each SIN-channel you can define milestones (Paper status codes) within the thesis process, for example:

| Id  | Sort | Label                   | #Papers | Delete/Rename |
|-----|------|-------------------------|---------|---------------|
| 0   |      | None                    |         |               |
| 242 |      | Scriptie aangemeld      | 1       |               |
| 243 |      | Scriptieopzet gemaakt   | 0       |               |
| 244 |      | 50% in eerste opzet af  | 0       |               |
| 245 |      | 100% in eerste opzet af | 0       |               |
| 246 |      | Eindversie ingeleverd   | 1       |               |
| 247 |      | Cijfer                  | 0       |               |

Within the thesis process agreements are made between the student and the supervisor about these milestones and about deadlines. With coloured bullets you can see in SIN if a deadline is fulfilled / approached / passed:

Grey : no deadline or deadline is still far away (default >=30 days)

- Green : deadline approaches (default < 30 days)
- Red : deadline has passed (default -1 day)

Let's input a thesis as thesis coordinator:

- > SIN-channel ESETEST
- > Channel management
- > Papers
- > Add New Paper

A new Paper [<u>Untitled</u>] will show up. > Click on [<u>Untitled</u>]

## Channel: ESETEST

## Paper: [untitled]

| Author(s):     |                          |
|----------------|--------------------------|
| Supervisor(s): |                          |
| Channel:       | ESETEST                  |
| Status:        | 01 None                  |
| Change status: | 01 None                  |
| Deadline:      | 00-00-0000 (0 days left) |
| Grade:         |                          |
| Archived:      | No                       |

### **Problem Definition**

Settings | New message | Back to Papers

## Statuscodes 01 None 02 Scriptie aangemeld 03 Scriptieopzet gemaakt 04 50% in eerste opzet af 05 100% in eerste opzet af 06 Eindversie ingeleverd 07 Cijfer

> Click in this screen on Settings

Fill in the information for the thesis (title, start date, author/student, supervisor, etc.):

Title

| De Economische Crisis  |                    |      |
|------------------------|--------------------|------|
| Save Title             |                    |      |
| Status                 |                    |      |
| Locked:                |                    |      |
| Archived:              |                    |      |
| Start date: 22-02-2010 |                    |      |
| End date: 00-00-0000   |                    |      |
| Status: 01 None        | change status here |      |
| Grade:                 |                    |      |
| Save Status Users      |                    |      |
| User                   | Name               | E-n  |
| 00708gei               | Eilers, G.A.M.     | eile |

| User     | Name           | E-mail                  | Role       | Select |
|----------|----------------|-------------------------|------------|--------|
| 00708gei | Eilers, G.A.M. | eilers@ese.eur.nl       | Supervisor |        |
| 277312js | Schildt, J.    | 277312js@student.eur.nl | Author     |        |

| Add user: | Role: | Supervisor 💌 |
|-----------|-------|--------------|

Add/Delete User

### Private Notes (Supervisor only)

| 1 | <b>v</b> |
|---|----------|
|   |          |

Save Notes

**Problem Definition** 

| <b>A</b> |
|----------|
|          |
|          |
|          |
|          |
|          |
|          |
|          |
| <b>v</b> |
| <br>     |

Save Problem Definition

Hint: The coordinator should send a first message (<u>New Message</u>) to attend the student and the supervisor that the thesis is registered.

After the thesis is registered by the thesis coordinator, the student and the supervisor are on move. Under My Papers the student and the supervisor can see the communication with regard to the thesis (e-mail + attachments), and also how far the process has made progress (if the milestones are ticked off).

By clicking on the thesis, you enter the thesis window:

## Paper: TEST SCRIPTIE

| Author(s):     | J. Schildt               |
|----------------|--------------------------|
| Supervisor(s): | G.A.M. Eilers            |
| Channel:       | ESETEST                  |
| Status:        | 02 Scriptie aangemeld    |
| Change status: | 02 Scriptie aangemeld 💌  |
| Deadline:      | 00-00-0000 (0 days left) |
| Grade:         |                          |
| Archived:      | No                       |

### **Problem Definition**

Settings | New message | Back to Papers

By clicking on <u>New message</u> at the bottom, the student or the supervisor can send a new message with one or more attachments. The supervisor also can set a new deadline. These deadlines me be connected with the milestones, but may also be connected with other appointments:

#### New Message

| Subject (required): Scriptievoorste                                                         | 9]                                                                      |
|---------------------------------------------------------------------------------------------|-------------------------------------------------------------------------|
| Beste Jan,                                                                                  | A                                                                       |
| In ons overleg van gisteren (21-<br>je eerste scriptievoorstel uiter<br>Dus VOOR 22-3-2010. | -2-2010) hebben we afgesproken dat je<br>rlijk over een maand inlevert. |
| Veel succes,<br>Guus Eilers                                                                 |                                                                         |
| Set new deadline: 22-3-2010                                                                 | (optional)                                                              |
| Attachment 1:                                                                               | Browse                                                                  |
| Attachment 2:                                                                               | Browse                                                                  |
| Attachment 3:                                                                               | Browse                                                                  |
| Attachment 4:                                                                               | Browse                                                                  |
| Attachment 5:                                                                               | Browse                                                                  |
| Send message                                                                                |                                                                         |

The student will see in his e-mail box an e-mail message with a link to the thesis page in SIN-Online:

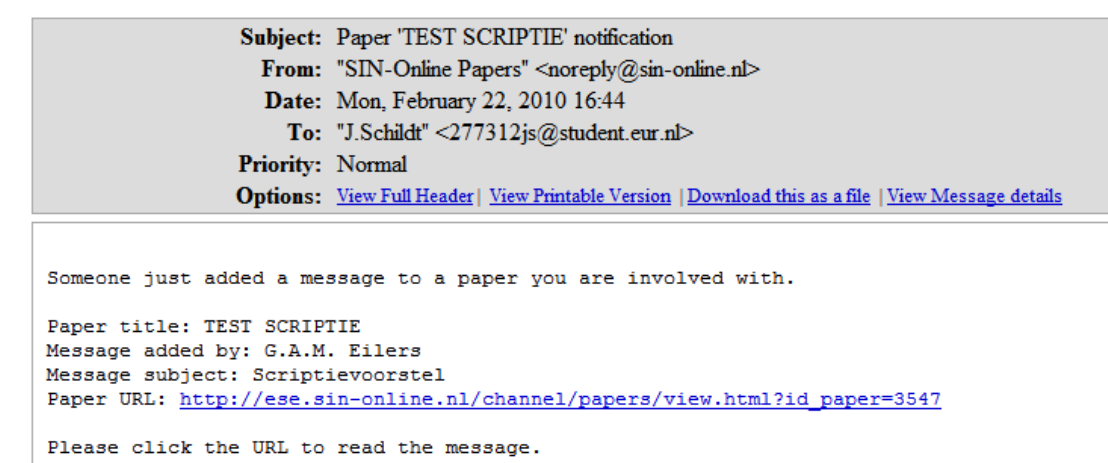

By clicking on the link, the student will go directly to the thesis page in SIN-Online:

### Channel: ESETEST

#### Paper: TEST SCRIPTIE

Author(s): J. Schildt Supervisor(s): G.A.M. Eilers Channel: ESETEST Status: 02 Scriptie aangemeld Deadline: 22-03-2010 (28 days left) Grade: Archived: No

### **Problem Definition**

Settings | New message | Back to My Papers

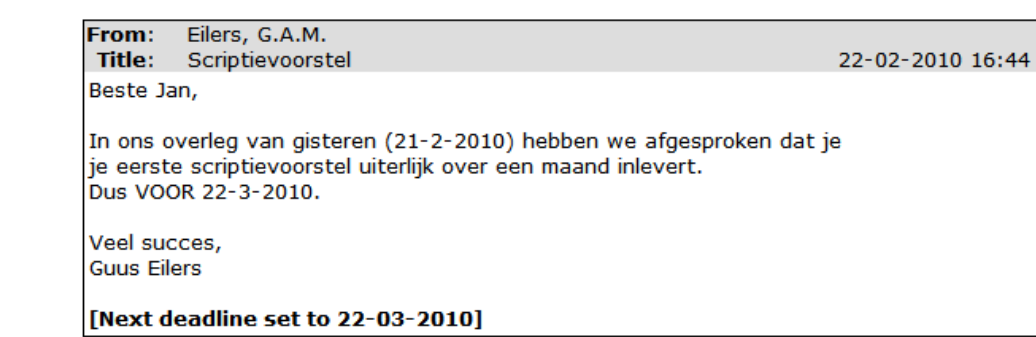

In the same way, the student can post a message on the thesis page (via <u>New message</u>) with one or more attachments. The student cannot set any deadline, this option is only reserved to the supervisor.

In fact the whole thesis monitoring system in SIN-Online is archiving all messages and attachments between the student and the supervisor. The advantage is that this communication is recorded, including the agreements that are made. In this way a thesis is also heritable in the case that a supervisor is leaving the ESE.

De thesis supervisor can tick off at any moment which milestones are met:

## Paper: TEST SCRIPTIE

Author(s): J. Schildt Supervisor(s): G.A.M. Eilers Channel: ESETEST Status: O3 Scriptieopzet gemaakt Change status: O3 Scriptieopzet gemaakt Deadline: O6-04-2010 (35 days left) Grade: Archived: No

De thesis coordinator and the management can get an overview of all theses in the SIN-Online thesis channel (via Channel Management > Papers):

Active Papers for Channel <u>'ESETEST'</u>

| Supervisor | - 🔽 [Any] 💌     |   |
|------------|-----------------|---|
| Status     | >= 💌 01 None    | • |
| Start      | >= 🔽 00-00-0000 | j |
| End        | >= 🔽 00-00-0000 | ] |
| LastMsg    | >= 💌 00-00-0000 | ] |
| Deadline   | >= 💌 00-00-0000 | ] |
| Grade      | >= • 0 •        |   |
| Display    | By Paper 💌      |   |
|            |                 |   |

Apply Filter Add New Paper Export to Excel

| 81 | matching papers found.             |                                                     |                   |                             |     |     |                |                |                |                |      |       |        |
|----|------------------------------------|-----------------------------------------------------|-------------------|-----------------------------|-----|-----|----------------|----------------|----------------|----------------|------|-------|--------|
|    | Paper                              | Supervisor                                          | Author(s)         | Status                      | Msg | Att | Start          | End            | LastMsg        | Deadline       | Dist | Grade | Select |
| 0  | [untitled]                         |                                                     |                   | 01 None                     | 0   | 0   | 22-02-<br>2010 | 00-00-<br>0000 | 00-00-<br>0000 | 00-00-<br>0000 |      |       |        |
| 9  | TEST SCRIPTIE                      | G.A.M. Eilers                                       | <u>J. Schildt</u> | 02 Scriptie<br>aangemeld    | 1   | 0   | 22-02-<br>2010 | 22-02-<br>2011 | 22-02-<br>2010 | 22-03-<br>2010 | 28   |       |        |
| 0  | Onderwerp/titel nog niet<br>bekend | <u>H.A. Post</u>                                    | <u>J. Schildt</u> | 01 None                     | 0   | 0   | 22-02-<br>2010 | 00-00-<br>0000 | 00-00-<br>0000 | 00-00-<br>0000 |      |       |        |
| 0  | De Economische Crisis              | G.A.M. Eilers                                       | <u>J. Schildt</u> | 01 None                     | 5   | 1   | 22-02-<br>2010 | 22-05-<br>2010 | 22-02-<br>2010 | 22-04-<br>2010 | 59   |       |        |
| 0  | <u>Scriptie Jan Schildt</u>        | G.A.M. Eilers                                       | <u>J. Schildt</u> | 06 Eindversie<br>ingeleverd | 3   | 3   | 17-12-<br>2009 | 18-12-<br>2009 | 02-02-<br>2010 | 00-00-<br>0000 |      |       |        |
| 0  | <u>Titel van het paper</u>         | <u>H.A. Post</u>                                    | G.A.M. Eilers     | 01 None                     | 0   | 0   | 16-12-<br>2009 | 00-00-<br>0000 | 00-00-<br>0000 | 00-00-<br>0000 |      |       |        |
| 0  | <u>Scriptie Tionist Li</u>         | G.A.M. Eilers                                       | <u>T.Y.S. Li</u>  | 01 None                     | 0   | 0   | 03-11-<br>2009 | 00-00-<br>0000 | 00-00-<br>0000 | 00-00-<br>0000 |      |       |        |
| 9  | Scriptie ESE                       | <u>H.A. Post, G.P.J. Span,</u><br><u>J. Schildt</u> | G.A.M. Eilers     | 01 None                     | 5   | 2   | 03-11-<br>2009 | 03-05-<br>2010 | 17-12-<br>2009 | 30-11-<br>2009 | -84  | 5     |        |

Move selected objects to archive

At the top of this page there are a number of criteria for making a selection of all theses. For example all theses that are supervised by lecturer X (Supervisor = X) or the number of theses for each lecturer (Display <By Supervisor>):

| Display       | By Supervisor | V          |          |           |   |   |   |              |            |              |
|---------------|---------------|------------|----------|-----------|---|---|---|--------------|------------|--------------|
| Apply Filter  | Add New Pap   | Export to  | Excel    |           |   |   |   |              |            |              |
| Supervisor    | # Papers      | Avg Status | # Grades | Avg Grade | ۲ | 9 | 9 | Last Created | Last Msg   | Last Deadlin |
| G.A.M. Eilers | 4             |            | 0        |           | 3 | 1 | 0 | 22-02-2010   | 22-02-2010 | 22-04-2010   |
| H.A. Post     | 3             |            | 1        | 5.00      | 2 | 0 | 1 | 22-02-2010   | 17-12-2009 | 30-11-2009   |
|               | -             |            | -        | 0.00      | _ | - | - |              | 17 12 2005 | 00 11 2000   |
| G.P.J. Span   | 1             |            | 1        | 5.00      | 0 | 0 | 1 | 03-11-2009   | 17-12-2009 | 30-11-2009   |

When finished, the thesis can be archived (e-mails + attachments) by the thesis coordinator via Select (last column) and the button <Move selected objects to archive>.

| 3 matching papers found.                     |               |                   |                          |     |     |            |            |            |            |      |       |        |
|----------------------------------------------|---------------|-------------------|--------------------------|-----|-----|------------|------------|------------|------------|------|-------|--------|
| Paper                                        | Supervisor    | Author(s)         | Status                   | Msg | Att | Start      | End        | LastMsg    | Deadline   | Dist | Grade | Select |
| TEST SCRIPTIE [x]                            | G.A.M. Eilers | <u>J. Schildt</u> | 03 Scriptieopzet gemaakt | 3   | 1   | 22-02-2010 | 22-02-2011 | 02-03-2010 | 06-04-2010 | 34   |       |        |
| Scriptie Jan Schildt [x]                     | G.A.M. Eilers | <u>J. Schildt</u> | 06 Eindversie ingeleverd | 3   | 3   | 17-12-2009 | 18-12-2009 | 02-02-2010 | 00-00-0000 |      |       |        |
| [untitled] [x]                               |               |                   | 01 None                  | 0   | 0   | 09-12-2009 | 00-00-0000 | 00-00-0000 | 00-00-0000 |      |       |        |
| Move selected objects from archive to active |               |                   |                          |     |     |            |            |            |            |      |       |        |
| Go to active objects                         |               |                   |                          |     |     |            |            |            |            |      |       |        |

Archived theses are marked with a [x] behind the name and the coordinator can switch between the archived theses and the active theses.

A supervisor can make a thesis hidden, so it will not appear any longer in the list:

□ Show hidden objects

|   | Paper                 | Supervisor(s)                      | Author(s)         | Status                   | Deadline | Hide |
|---|-----------------------|------------------------------------|-------------------|--------------------------|----------|------|
| ٩ | Scriptie ESE          | H.A. Post, G.P.J. Span, J. Schildt | G.A.M. Eilers     | 01 None                  | -93      |      |
| ۲ | Scriptie Tionist Li   | G.A.M. Eilers                      | <u>T.Y.S. Li</u>  | 01 None                  |          |      |
| ۲ | Titel van het paper   | H.A. Post                          | G.A.M. Eilers     | 01 None                  |          |      |
| ۲ | De Economische Crisis | G.A.M. Eilers                      | <u>J. Schildt</u> | 01 None                  | 50       |      |
| ۲ | TEST SCRIPTIE [X]     | G.A.M. Eilers                      | <u>J. Schildt</u> | 03 Scriptieopzet gemaakt | 34       |      |
| ۲ | Scriptie nummer 2     | G.A.M. Eilers                      | <u>J. Schildt</u> | 02 Scriptie aangemeld    |          |      |

6 papers found

Save Changes

# Finally

For appropriate use of the thesis monitoring system in SIN-Online, also by the management, it is essential that:

- 1. All subscribed theses are registered in the system
- 2. The communication between the student and the supervisor will happen in SIN-Online (and e-mail)
- 3. Milestones have to be defined in order to monitor the thesis process. Milestones can be defined per thesis channel / capacity group.
- 4. These milestones have to be ticked off by the supervisor (weakest point in this process).

The advantages of the thesis monitoring system in SIN-Online are:

- 1. Registration of all theses
- View on (the progress of) the thesis process
   Simple use by e-mail and attachments
- 4. Recording of the communication/agreements between student and supervisor (e-mail)
- 5. Recording of the (pre-)versions of the thesis
- 6. Online check on plagiarism of pre-versions (attachments). This will prevent unpleasant surprises at the end of the process

What's still missing in the thesis monitoring system in SIN-Online:

- 1. There is no unambiguous place for the end version of the thesis
- 2. The Programme Board wants that the thesis process is evaluated by the student for all theses (100% evaluation), similar to the evaluation of courses. Of course this evaluation is not anonymous, as with the course evaluations, so the supervisor should only see the evaluation after the grade has been determined (or after the student has passed the master's exam). We think of the possibility that the final version of the thesis can only be handed in after completing the evaluation.

The next adjustments are asked via the Change board of SIN-Online:

- 1. Unambiguous place for the thesis proposal
- Unambiguous place for the final version
   Uploading final version after thesis evaluation is filled in
- 4. Extra role for co-reader
- 5. Extra field for groups/categories (for instance section)
- 6. Extra field for name of internship company

## Appendix

# De tentakels van het scriptiemonster

02 februari 2010 / Roger Cohen

Mijn vriendin droomt regelmatig dat ze haar vroegere hoogleraar tegenkomt. Vol enthousiasme vertelt ze hem over haar nieuwe baan. Totdat hij haar onderbreekt en zegt: 'Maar dat kan helemaal niet. Je hebt je scriptie nog niet af.'

Ook bij mij zit het diep. Drie jaar na mijn afstuderen kan ik nog steeds overvallen worden door een gevoel van opluchting omdat mijn scriptie af is. Die hindernis is in ieder geval met succes genomen. Althans, zolang niemand de moeite neemt om alsnog die met inkt bevuilde stapel papier goed door te lezen. Ik dacht dan ook dat het scriptieleed mijn wereld uit was. Totdat ik ontdekte dat meerdere van mijn collega's nog steeds niet zijn ontsnapt aan de tentakels van het scriptiemonster.

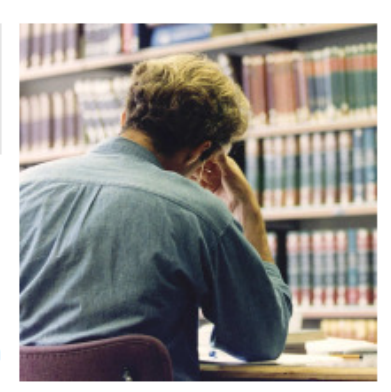

Foto: ANP

Afgelopen week biechtte een freelancer op dat hij nog moet afstuderen. Hij is al anderhalf jaar bezig met zijn scriptie. In die tijd heeft hij zijn begeleider slechts drie keer gesproken. 'Je bent eigenlijk de eerste hier aan wie ik het vertel', zei hij.

Het kan nog erger: een andere collega is inmiddels 37. Ze is moeder van twee kinderen, heeft met haar man in Londen gewoond, maar haar filosofiescriptie is nog steeds niet klaar.

#### Afmaken

Het stomme is: ze wil de scriptie nog steeds afkrijgen. Want ook al zou je het aan haar functioneren nooit merken dat ze nog niet is afgestudeerd, toch knaagt het. Alsof ze nog steeds niet voor vol kan worden aangezien omdat ze haar papiertje nog niet heeft.

Ik geef de universiteiten de schuld. Natuurlijk moeten studenten zelfstandig onderzoek kunnen doen, maar te vaak schiet de scriptie zijn doel volledig voorbij. De ene na de andere student verliest zich in overambitieuze onderzoeksplannen, vage vraagstellingen en eindeloos uitstelgedrag. Ik snap niet hoe docenten laconiek kunnen toekijken hoe studenten jaren over hun scriptie doen.

Toen ik mijn eigen scriptie schreef had ik al het vermoeden dat het een nutteloze bezigheid was. Nu weet ik het zeker.

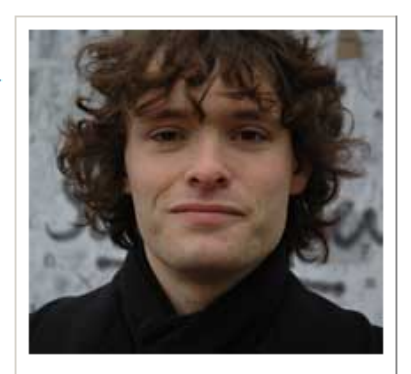

Wie is Roger Cohen?

Journalist Roger Cohen (27) is een starter op de arbeidsmarkt. Hij en zijn vrienden tasten de arbeidsmarkt af. Minder vrije tijd, overdrijven in sollicitatiebrieven en verbazing over wanorde in bedrijven: Roger schrijft hier om de week over zijn (eerste) indrukken.

Lees al zijn columns

#### Bron: Volkskrant online - Banen

http://www.vkbanen.nl/carriere/expertblog/cohen/757454/De-tentakels-van-hetscriptiemonster.html